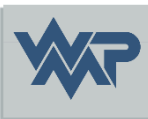

# SIB-Bauwerke 1.9 [5.1.1]

Import/Export der BW Daten zwischen SIB Version

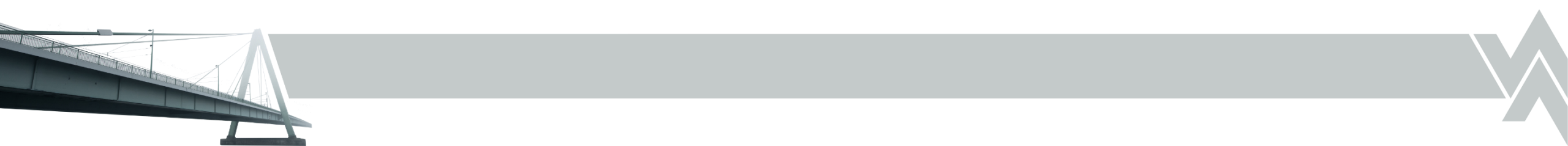

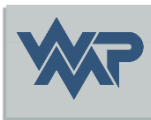

# Export aus der alten Version

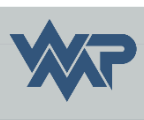

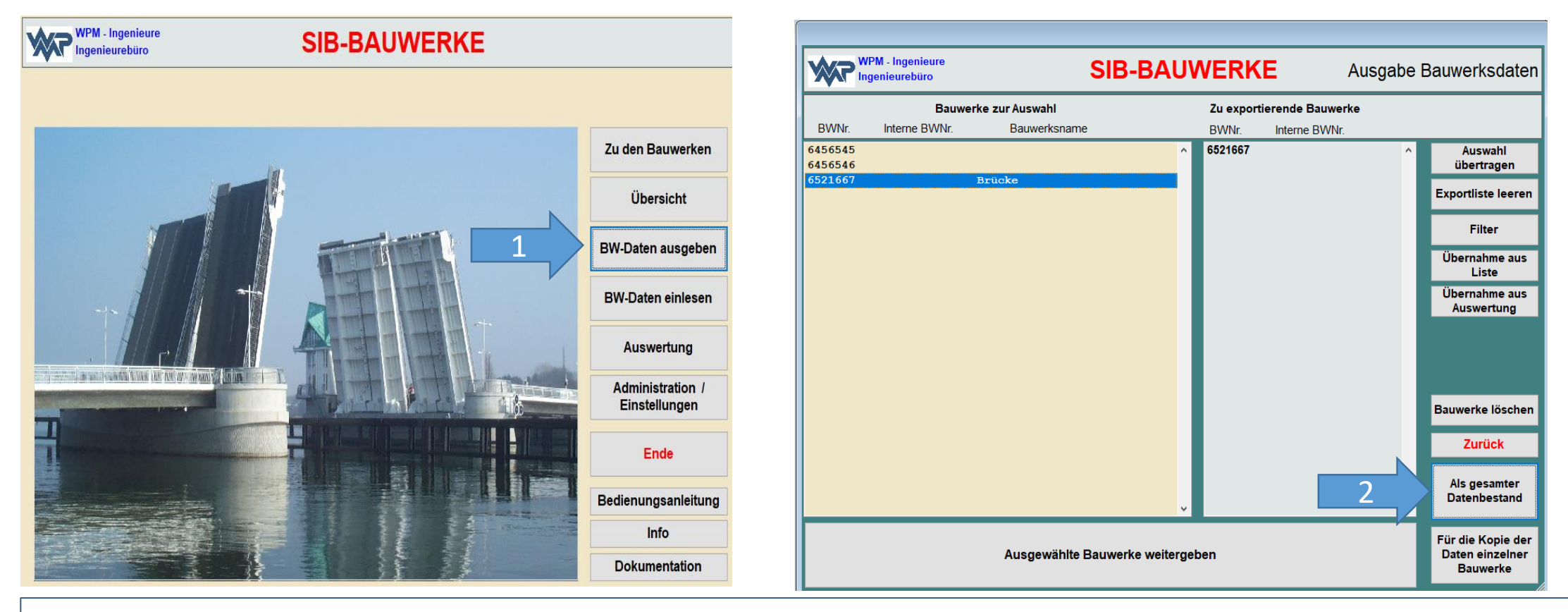

 Man wählt "BW-Daten ausgeben" aus und lässt sich "ohne Filter" alle Bauwerke anzeigen.
 Jetzt muss ein beliebiges Bauwerk in die Export Tabelle übertragen werden und mit "Als gesamter Datenbestand" werden alle BW Daten der Datenbank, in eine .cab abgespeichert.

24.09.2024

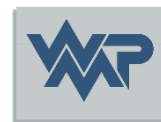

|                              |                       |                    | / inioudifilitiou |                |        |
|------------------------------|-----------------------|--------------------|-------------------|----------------|--------|
| Programm                     | Pfad 1                | Pfad 2             | TT-SIB            | NWSIB          | Pflege |
| Systemverzeichnisse          | e für den Nutzer (E   | Bilder, Zeichnunge | en, Dokumente / / | Anwendungsdate | n )    |
| Verzeichnis der : Bilder / Z | eichnungen / Dokumen  | te                 |                   |                |        |
|                              |                       |                    |                   |                |        |
| Cache-Verzeichnis Bilder     | / Zeichnungen / Dokum | ente               |                   |                |        |
|                              |                       |                    |                   |                |        |
| Alternativer Nutzerpfad de   | er Anwendungsdaten    |                    |                   |                |        |
|                              |                       |                    |                   |                |        |
| Verzeichnisse für da         | s Auswerteprogram     | nm:                |                   |                |        |
|                              |                       |                    |                   |                |        |
| Verzeichnis der Auswertu     | ngskriterien          |                    |                   |                |        |
|                              |                       |                    |                   |                |        |
| Verzeichnis der Auswertu     | ngsergebnisse         |                    |                   |                |        |
|                              |                       |                    |                   |                |        |
|                              |                       |                    |                   |                |        |

3. Unter Administration/Einstellung  $\rightarrow$  Amtsadministration  $\rightarrow$  Pfad 1, denn Bilddatenpfad (Verzeichnis der Bilder/Zeichnungen/Dokumente) merken/notieren und später in der neuen Version das selbe Verzeichnis wieder eintragen.

24.09.2024

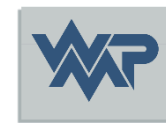

| -                                                                        | Verwaltung                                      | Prüfung                                     | TT-SIB                        | NWSIB                              | WSV   | Profile aller Nutzer | F |
|--------------------------------------------------------------------------|-------------------------------------------------|---------------------------------------------|-------------------------------|------------------------------------|-------|----------------------|---|
| Name der Ver                                                             | waltung / Bundes                                | sland                                       |                               |                                    |       |                      |   |
| Test SIB DE                                                              | 3                                               |                                             |                               |                                    |       |                      |   |
| ⊠ Interne BWNr.<br>□ Verzeichnisstru                                     | für Sortierung & Verze<br>uktur nach Meßtischbl | eichnisse der Bilder<br>lattkartennummer (A | - / Dokumente<br>ASB-Nummer r | / Zeichnungen<br>nuß vollständig s | sein) |                      |   |
| □ Interner Sortie<br>Vorgabe für D                                       | rschlüssel<br>Dateiendungen de                  | ər                                          |                               |                                    |       |                      |   |
| □ Interner Sortie<br>Vorgabe für D<br>Bilder                             | rschlüssel<br>Dateiendungen de                  | er<br>JPG                                   |                               |                                    |       |                      |   |
| ☐ Interner Sortie<br>Vorgabe für D<br>Bilder<br>Zeichnungen              | rschlüssel<br>Dateiendungen de                  | Fr<br>JPG<br>TIF                            |                               |                                    |       |                      |   |
| ☐ Interner Sortie<br>Vorgabe für D<br>Bilder<br>Zeichnungen<br>Dokumente | rschlüssel<br>Dateiendungen de                  | JPG<br>TIF<br>DOC TXT X                     | LS   PDF                      |                                    |       |                      |   |

4. Unter Administration/Einstellung → Verwaltungsadministration → Verwaltung, die Verzeichnisstruktur merken/notieren und später in der neuen Version wieder genau so einstellen, da sonst die Bilder in den Bauwerken nicht verknüpft werden können.

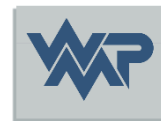

|             |                               | S             | SIB-BA         | UWER     | KE           | Verwaltungsad               | ministrat |
|-------------|-------------------------------|---------------|----------------|----------|--------------|-----------------------------|-----------|
| rogramm     | Verwaltung                    | Prüfung       | TT-SIB         | NWSIB    | WSV          | Profile aller Nutzer        | Pflege    |
|             |                               |               |                |          |              |                             |           |
| Schlüsselta | abellen zur Datenba           | ank übertrage | en             | Abschnit | tsfolgetabel | lle                         |           |
|             | ASB Schlüsseltabe             | elle          |                |          |              | Sichten                     |           |
|             | Dienststellen                 |               |                |          | Aus TT-SIB-  | Datenbank einspielen        |           |
|             | Verwaltungsbezirl             | ke            |                |          | Aus DE       | 3F-Datei einlesen           |           |
|             | Wasserstraßen                 |               |                |          | Abglei       | ch OKHE - SIBBW             |           |
| Kos         | stenkatalog<br>enempfehlungen | G             | IS-Tabelle neu | erst 5   | E            | Export Textbausteine - Prüt | fung      |
| e           | erfassen                      |               |                |          |              | mport Textbausteine - Prül  | fung      |
| Katalogo    | daten Schäden /               |               |                |          |              |                             |           |

5. Unter Administration/Einstellung → Verwaltungsadministration → Pflege einen Export der Textbausteine – Prüfungen durchführen. Später in der neuen Version diesen wieder per Import einlesen.

24.09.2024

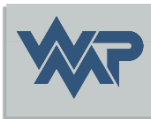

# Import in die neue Version

#### Vorsicht bei der Verwaltungsversion

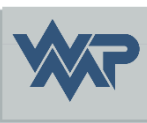

|   | Test SIB DB SIB-BAUWERKE Verwaltungsadm |                         |               |        |        |                |                             | nistration |
|---|-----------------------------------------|-------------------------|---------------|--------|--------|----------------|-----------------------------|------------|
|   | Programm                                | Verwaltung              | Prüfung       | TT-SIB | NWSIB  | WSV            | Profile aller Nutzer        | Pflege     |
|   | Funktionseins                           | stellungen des Pr       | ogramms       |        |        |                |                             |            |
| 1 | Ve                                      | erwaltungsprog          | ramm          |        |        |                |                             |            |
|   |                                         |                         |               |        |        | Vergab         | e SIB-BW-Rechte             |            |
|   | E                                       | rtassungsprogi          | ramm          |        |        |                |                             |            |
|   |                                         |                         |               |        |        |                |                             |            |
|   |                                         |                         |               |        |        |                |                             |            |
|   | Erhaltung der                           | r Bauwerke durch die    | Verwaltung    |        |        |                |                             |            |
|   | Auswertung of Auswertung of Auswertung  | les Prüfers erlauben    |               |        |        |                |                             |            |
|   | WSV-Version                             |                         |               |        | Einder | utigen Alterna | tiven Nutzerpfad garantiere | n.         |
|   |                                         |                         |               |        |        |                |                             |            |
|   |                                         |                         |               |        |        |                |                             |            |
|   | Voreinste                               | llungen für die Tabelle | Einstellungen |        | Vorei  | nstellungen fi | ür die Tabelle Amtsadminist | ration     |
|   |                                         |                         |               |        |        |                |                             |            |

 Nach Installation der aktuellen SIB Bauwerke Version, ist das Programm standardmäßig auf Erfassungsprogramm eingestellt. Wenn Sie eine Verwaltungen oder Kommune sind, diese unbedingt auf "Verwaltungsprogramm" unter "Einstellungen → Verwaltungsadministration" umschalten, bevor Bauwerksdaten eingelesen werden. Es kommt sonst zu Problem mit den Datenkreislauf der Bauwerksdaten. Dies gilt aber nur für Verwaltungen/Kommunen.

# Administration/ Einstellungen

24.09.2024

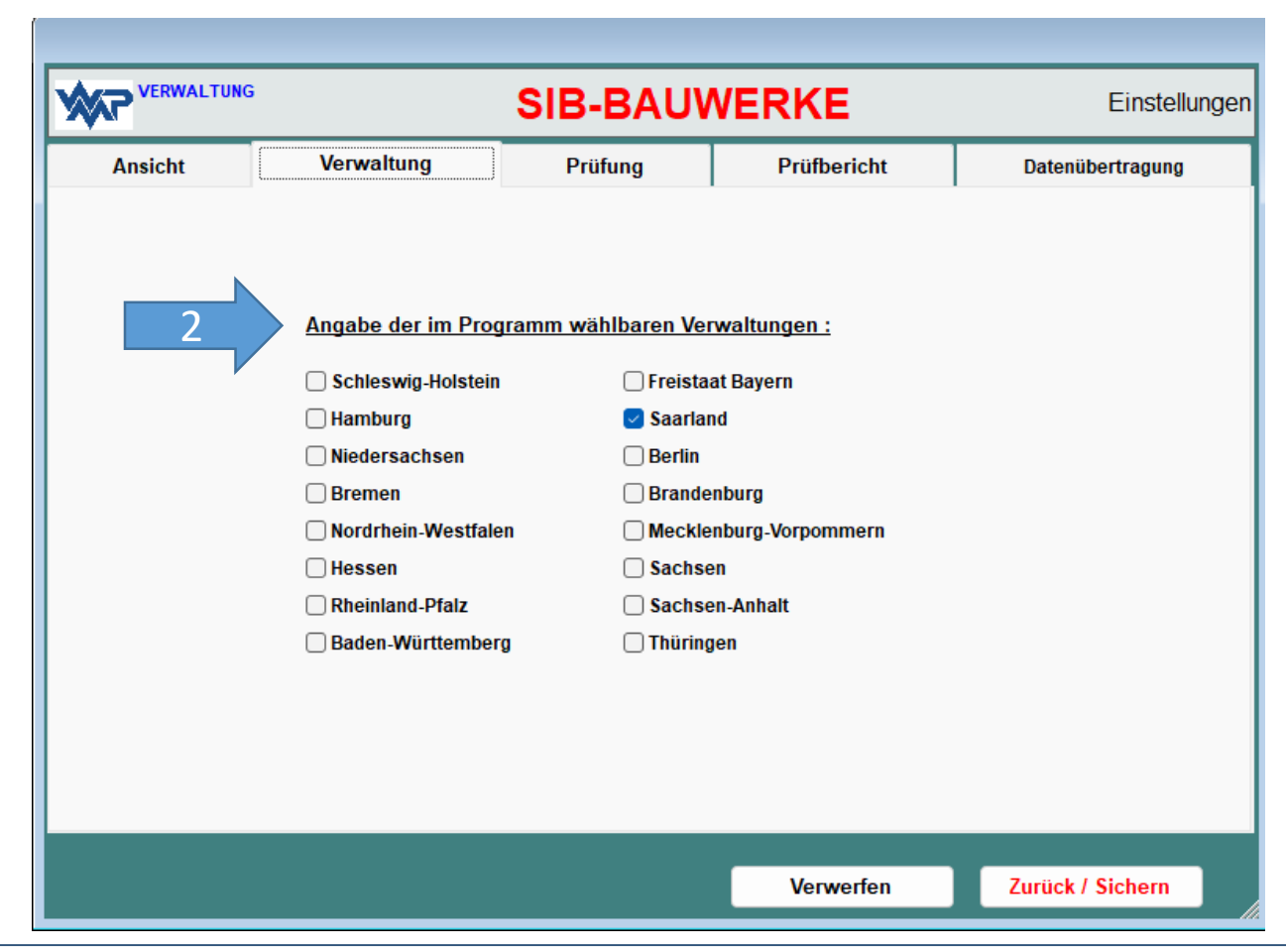

2. Unter Administration/Einstellung → Verwaltung kann der Benutzer die für ihn erforderlichen Bundesländer voreinstellen.

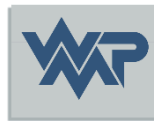

#### Definieren des Dateiverzeichnisses

3

24.09.2024

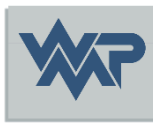

| _                            | Df-14                   | -                    |                 |              |        |
|------------------------------|-------------------------|----------------------|-----------------|--------------|--------|
| Programm                     | Plad 1                  | Pfad 2               | I I-SIB         | NWSIB        | Pflege |
| Systemverzeichnisse          | e für den Nutzer (Bild  | ler, Zeichnungen, Do | kumente / Anwen | dungsdaten ) |        |
| Verzeichnis der : Bilder / Z | eichnungen / Dokumente  |                      |                 |              |        |
| C:\USERS\DOCUMENTS\          | SIBBW194                |                      |                 |              |        |
| Cache-Verzeichnis Bilder /   | Zeichnungen / Dokumente | •                    |                 |              |        |
|                              |                         |                      |                 |              |        |
| Alternativer Nutzerpfad de   | r Anwendungsdaten       |                      |                 |              |        |
| •                            |                         |                      |                 |              |        |
|                              |                         |                      |                 |              |        |
| Verzeichnisse für das        | s Auswerteprogramm      | ו:                   |                 |              |        |
| Verzeichnis der Auswertun    | naskriterien            |                      |                 |              |        |
|                              | gannenen                |                      |                 |              |        |
|                              |                         |                      |                 |              | •      |
| Verzeichnis der Auswertun    | ngsergebnisse           |                      |                 |              |        |
|                              |                         |                      |                 |              |        |
|                              |                         |                      |                 |              | -      |

3. Unter Einstellungen  $\rightarrow$  Amtsadministration  $\rightarrow$  Pfad 1 das Verzeichnis Bilder/Zeichnungen/Dokumente aus <u>Folie 4</u> wieder eintragen

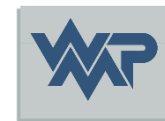

|                                                                                                    | verwaitung                                           | Prüfung                                    | TT-SIB        | NWSIB                              | WSV  | Profile aller Nutzer | P |
|----------------------------------------------------------------------------------------------------|------------------------------------------------------|--------------------------------------------|---------------|------------------------------------|------|----------------------|---|
| Name der Verwa                                                                                                    | ltung / Bundes                                       | land                                       |               |                                    |      |                      |   |
| Test SIB DB                                                                                                    |                                                      |                                            |               |                                    |      |                      |   |
| <ul> <li>✓ Interne BWNr. für</li> <li>□ Verzeichnisstrukt</li> <li>□ Interner Sortiersc</li> <li>✓ Vorzebo für Det</li> </ul> | Sortierung & Verze<br>ur nach Meßtischbli<br>hlüssel | eichnisse der Bilder<br>attkartennummer (# | / Dokumente / | / Zeichnungen<br>nuß vollständig s | ein) |                      |   |
|                                                                                                    | olonidangon do                                       | JPG                                        |               |                                    |      |                      |   |
| Blider                                                                                                    |                                                      |                                            |               |                                    |      |                      |   |
| Zeichnungen                                                                                                    |                                                      | TIF                                        |               |                                    |      |                      |   |
| Bilder<br>Zeichnungen<br>Dokumente                                                                                            |                                                      | TIF                                        | LS   PDF      |                                    |      |                      |   |

4. Unter Administration/Einstellung  $\rightarrow$  Verwaltungsadministration  $\rightarrow$  Verwaltung, die Verzeichnisstruktur wie in <u>Folie 5</u> wieder wählen, da sonst die Bilder in den Bauwerken nicht verknüpft werden können.

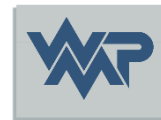

|                      | IUNG                        | S             | SIB-BA           | UWEF      | RKE          | Verwaltungsad               | ministrati |
|----------------------|-----------------------------|---------------|------------------|-----------|--------------|-----------------------------|------------|
| <sup>o</sup> rogramm | Verwaltung                  | Prüfung       | TT-SIB           | NWSIB     | WSV          | Profile aller Nutzer        | Pflege     |
| Schlüsselt           | abellen zur Datenba         | unk übertrage |                  | Abschni   | ttsfolgetabe | lle                         |            |
|                      | ASB Schlüsseltabe           | lle           |                  |           | unongotabo   | Sichten                     | )          |
|                      | Dienststellen               |               |                  |           | Aus TT-SIB-  | Datenbank einspielen        | )          |
|                      | Verwaltungsbezir            | ke            |                  |           | Aus D        | BF-Datei einlesen           | )          |
|                      | Wasserstraßen               |               |                  |           | Abglei       | ch OKHE - SIBBW             |            |
| Ko                   | stenkatalog                 | G             | il S-Tabelle neu | erstellen |              | Export Textbausteine - Prüf | ung        |
| Mabran               | erfassen                    |               |                  | 5         |              | mport Textbausteine - Prüf  | ung        |
| Katalog<br>M         | daten Schäden /<br>aßnahmen | Tra           | alastindex neu   | berechnen |              |                             |            |

5. Unter Administration/Einstellung → Verwaltungsadministration → Pflege einen Import der Textbausteine – aus <u>Folie 6</u> durchführen.

## Zurücksichern der Bauwerksdaten aus einer alten SIB Version

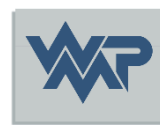

Einlesen von Bauwerksdaten

Auswahl übertragen

Importliste leeren

Ausgaben

entsperren

Einlesen einer Kopie der Daten einzelner Bauwerke

Überschreiben des gesamten

Datenbestande

Zurück

Einlesen einer Kopie der Prüfungsdaten einz. Bauwerke

Einlesen einer Kopie

der Daten einz.

Bauwerke ohne

Prüfungsdaten

Interne BWNr

8

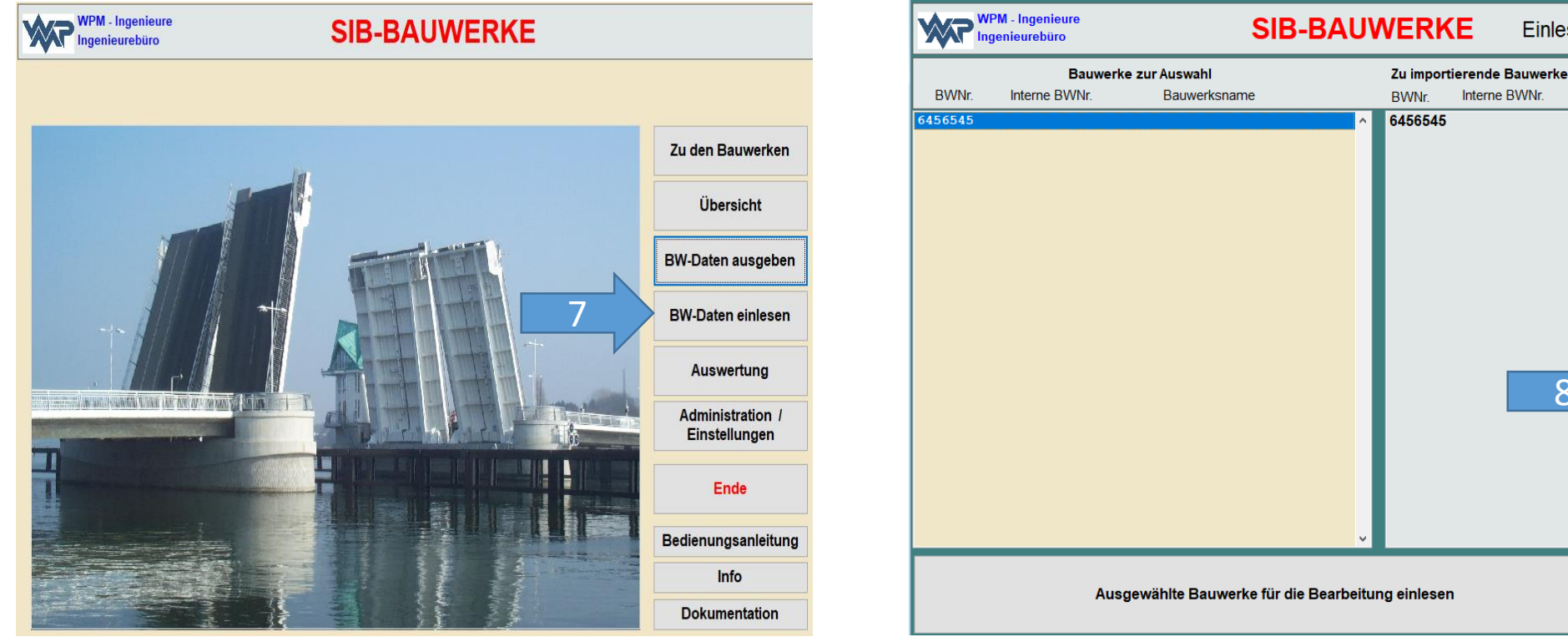

7. Man wählt "BW-Daten einlesen" aus und öffnet die .cab mit den alten Bauwerksdaten.

8. Jetzt muss ein beliebiges Bauwerk in die Export Tabelle übertragen werden und mit "Überschreiben des gesamten Datenbestandes" (nur bei leerer Datenbank) werden alle BW Daten der .cab in die Datenbank geschrieben. Meistens wird hier ein Datenbankpasswort verlangt, dieses lautet Standardmäßig sibbw

## Zurücksichern der Bauwerksdaten aus mehreren alten SIB Version

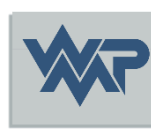

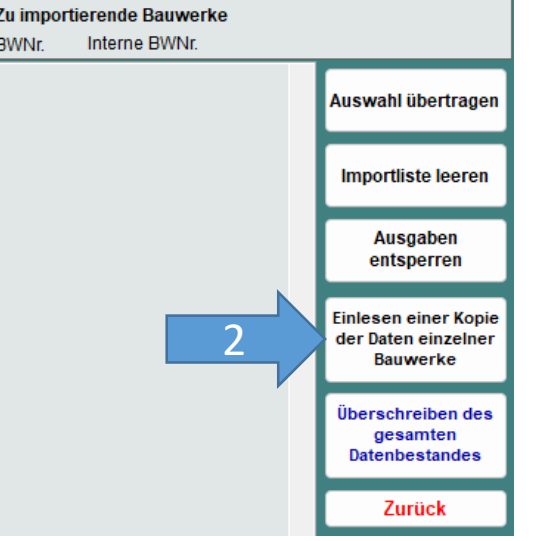

1. Man wählt "BW-Daten einlesen" aus und öffnet die .cab mit den alten Bauwerksdaten.

 Man überträgt alle benötigten Bauwerk in die Export Tabelle und ließt die über den Button "Einlesen einer Kopie der Daten einzelner Bauwerke" wieder zurück. Datenbankpasswort lautet dieses Standardmäßig *sibbw* Diese beiden Schritte führt man für alle weiteren dazukommenden CAB Dateien aus.

Zu beachten ist: Sollten zwischen den CAB Dateien Bauwerksnummern vorkommen, die schon in der Datenbank existieren so wird beim Einlesen dieser, der Stand mit dem des Bauwerkes in der CAB Datei überschrieben. Deswegen sollte man bei dem Import in Betracht ziehen, mit der ältesten SIB Version zu beginnen in der Hoffnung, dass in der aller letzten CAB Datei/ SIB Version der aktuellste Stand des Bauwerkes dabei war.

# Viel Erfolg in der Erfassung der Daten.

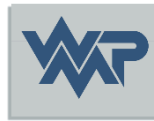

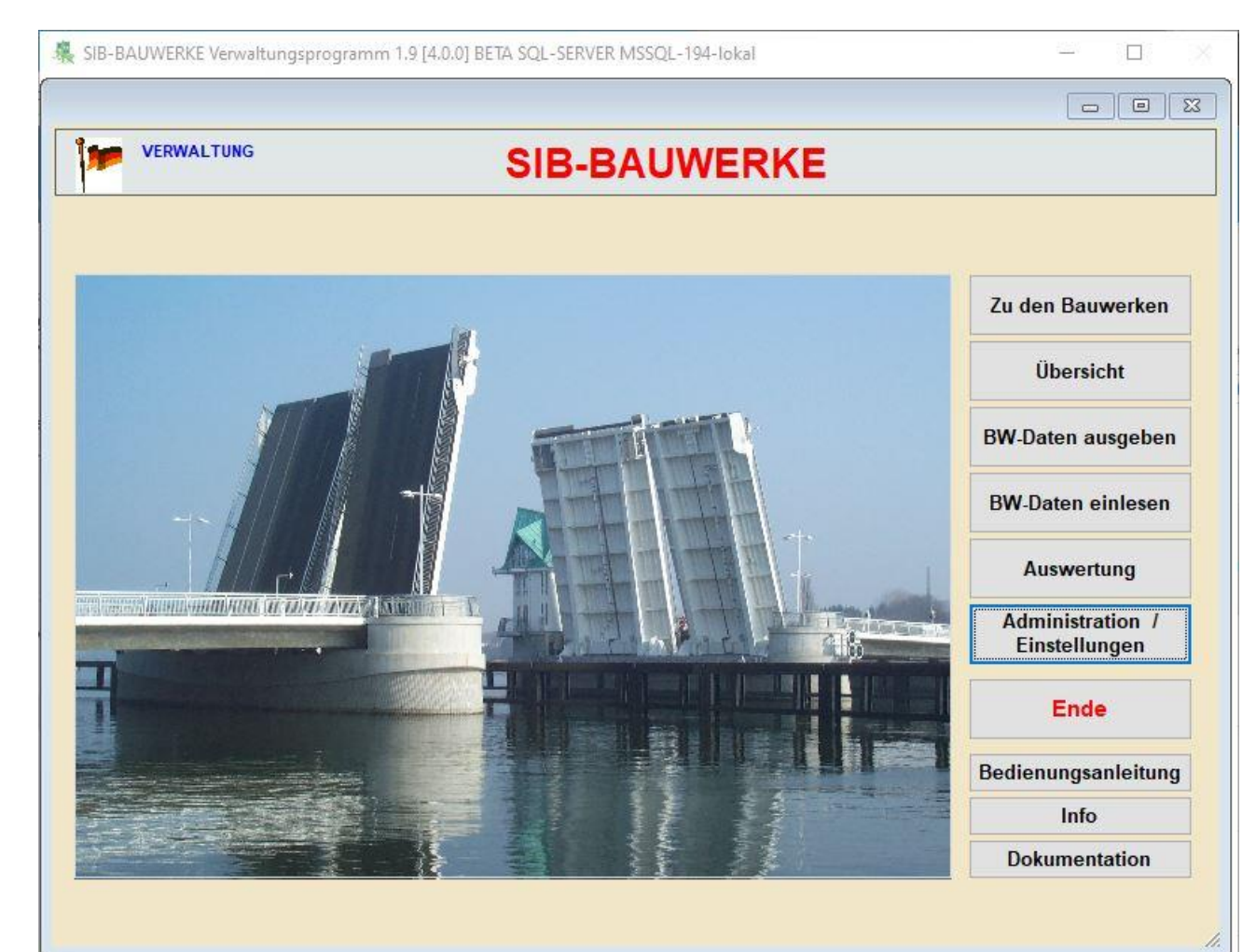

24.09.2024